# Guide to the FWaaS Plugin version 1.0.0 for Fuel

Guide to the FWaaS Plugin version 1.0.0 for Fuel Revision history Document purpose Key terms, acronyms and abbreviations FWaaS Plugin Requirements Limitations Installation Guide Installing FWaaS plugin User Guide Configuring FWaaS service Appendix

# Revision history

| Version | Revision date | Editor                                             | Comment                                                                                               |
|---------|---------------|----------------------------------------------------|----------------------------------------------------------------------------------------------------|
| 0.1     | 02.19.2015    | Irina Povolotskaya<br>(ipovolotskaya@mirantis.com) | Created the document structure.                                                                       |
| 0.2     | 03.02.2015    | Irina Povolotskaya<br>(ipovolotskaya@mirantis.com) | Edited <u>Configuring FWaaS plugin</u><br>section.                                                    |
| 0.3     | 03.30.2015    | Irina Povolotskaya<br>(ipovolotskaya@mirantis.com) | Added <u>Document purpose</u> and <u>Key</u><br><u>terms, acronyms and abbreviations</u><br>sections. |
| 1.0     | 04.08.2015    | Andrey Epifanov<br>(aepifanov@miratnis.com)        | Major version                                                                                         |

## Document purpose

This document provides instructions for installing, configuring and using FWaaS plugin for Fuel.

| Key terms, acronyr | ns and abbreviations |
|--------------------|----------------------|
|--------------------|----------------------|

| Term/acronym/abbreviation | Definition                                                                                                    |
|---------------------------|----------------------------------------------------------------------------------------------------|
| FWaaS                     | Firewall-as-a-Service.                                                                                                    |
| IPTables                  | A user-space application program that allows a system administrator to configure the tables provided by the Linux kernel firewall and the chains and rules it stores. Different kernel modules and programs are currently used for different protocols; IPTables applies to IPv4, ip6tables to IPv6, arptables to ARP, and ebtables to Ethernet frames. |
| VM                        | Virtual Machine                                                                                                    |

## FWaaS Plugin

The Firewall-as-a-Service (FWaaS) is a Neutron plugin, which adds perimeter firewall management to Networking. FWaaS uses IPTables to apply firewall policy to all Networking routers within a project. FWaaS supports one firewall policy and logical firewall instance per project.

Whereas security groups operate at the instance-level, FWaaS operates at the perimeter to filter traffic at the neutron router.

#### Requirements

| Requirement             | Version/Comment                |
|-------------------------|--------------------------------|
| Fuel                    | 6.x release series             |
| OpenStack compatibility | 2014.2 Juno                    |
| Operating systems       | Ubuntu 14.04 LTS<br>CentOS 6.5 |

#### Limitations

FWaaS plugin can be enabled only in environments with Neutron as the networking option.

### Installation Guide

#### Installing FWaaS plugin

- 1. Download the plugin from Fuel Plugins Catalog.
- 2. Copy the plugin on already installed Fuel Master node. If you do not have the Fuel Master node yet, see <u>Quick Start Guide</u>:

scp fwaas-plugin-1.0-1.0.0-0.noarch.rpm root@:<the\_Fuel\_Master\_node\_IP>:/tmp

3. Log into the Fuel Master node. Install the plugin:

cd /tmp fuel plugins --install /tmp/fwaas-plugin-1.0-1.0.0-0.noarch.rpm

- 4. After plugin is installed, create a new OpenStack environment with Neutron.
- 5. Configure your environment.
- 6. Open the *Settings* tab of the Fuel web UI and scroll down the page. Select FWaaS plugin checkbox:

| Ceph object replication<br>factor    | 2         | Configures the default number of object replicas in Ceph. This number must be equal to or lower than the number of deployed 'Storage - Ceph OSD' nodes. |
|--------------------------------------|-----------|----------------------------------------------------------------------------------------------------|
| FWaaS plugin for Neutron             | 1         |                                                                                                    |
|                                      |           |                                                                                                    |
| Provision                            |           |                                                                                                    |
| Provision method                     |           |                                                                                                    |
| Image     Copying pre-built images o | n a disk. |                                                                                                    |

7. Deploy your environment.

## User Guide

#### Configuring FWaaS service

Once OpenStack has been deployed, we can start configuring FWaaS.

This section provides an example of configuration and step-by-step instructions for configuring the plugin.

Here is an example task:

We will have the following network architecture in our Project:

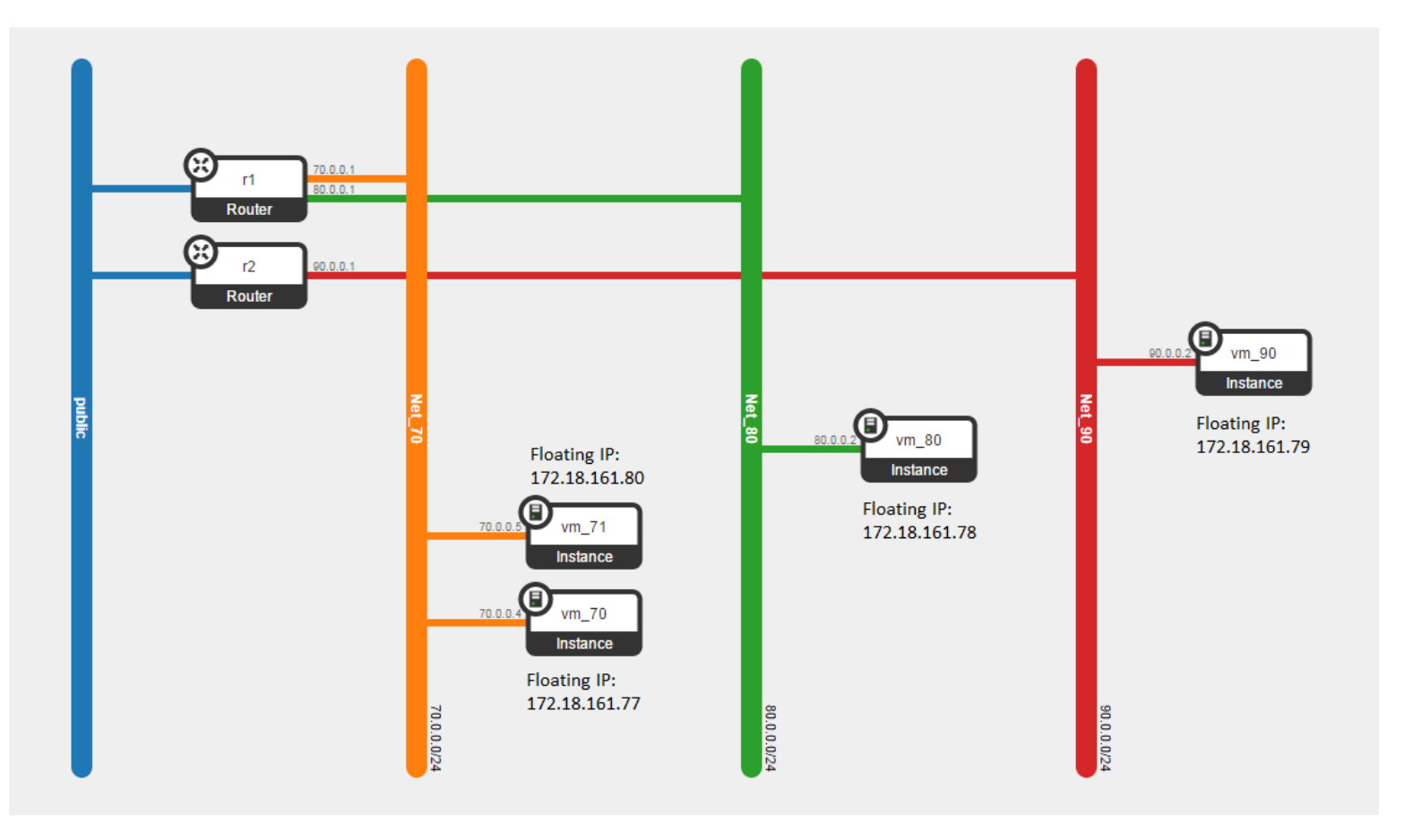

Before we start, we need to be remember that every Project in OpenStack is assigned the default security group for the cluster in its default form, which is usually restrictive. So you'll probably need to create <u>a few additional rules in each Project's default security group</u>: like a general ICMP rule, enabling pings, and a port 22 TCP rule, enabling SSH an example task:

| ject              | Ma | inage Sec    | urity Group F | Rules: default |            |                  |                        |
|-------------------|----|--------------|---------------|----------------|------------|------------------|------------------------|
| Compute           | Se | curity Group | p Rules       |                |            |                  | + Add Rule X Delete Ru |
| Overview          |    | Direction    | Ether Type    | IP Protocol    | Port Range | Remote           | Actions                |
| Instances         |    | Ingress      | IPv4          | Any            | -          | default          | Delete Rule            |
| Volumes           |    | Egress       | IPv4          | Any            | -          | 0.0.0.0/0 (CIDR) | Delete Rule            |
| Images            |    | Ingress      | IPv6          | Any            | -          | default          | Delete Rule            |
| Access & Security |    | Egress       | IPv6          | Any            | -          | ::/0 (CIDR)      | Delete Rule            |
| Network           |    | Ingress      | IPv4          | ICMP           | -          | 0.0.0.0/0 (CIDR) | Delete Rule            |
| Object Store      |    | Ingress      | IPv4          | ТСР            | 22 (SSH)   | 0.0.0.0/0 (CIDR) | Delete Rule            |

Let's get started with the testing of **connectivity between our VMs** (using **ping**). So, for the current state situation is the following (see the network topology above):

|       | VM                   | _70                          | VM                        | VM_71                        |                      | _80                          | VM_90                |                              |
|-------|----------------------|------------------------------|---------------------------|------------------------------|----------------------|------------------------------|----------------------|------------------------------|
|       | Local IP<br>70.0.0.4 | Floating IP<br>172.18.161.77 | Local IP<br><b>70.0.5</b> | Floating IP<br>172.18.161.80 | Local IP<br>80.0.0.2 | Floating IP<br>172.18.161.78 | Local IP<br>90.0.0.2 | Floating IP<br>172.18.161.79 |
| VM_70 | +                    | +                            | +                         | +                            | +                    | +                            | -                    | +                            |
| VM_71 | +                    | +                            | +                         | +                            | +                    | +                            | -                    | +                            |
| VM_80 | +                    | +                            | +                         | +                            | +                    | +                            | -                    | +                            |
| VM_90 | -                    | +                            | -                         | +                            | -                    | +                            | +                    | +                            |
| My PC | -                    | +                            | -                         | +                            | -                    | +                            | -                    | +                            |

1. Let's configure Firewall. To do that, please select *Network* option in the left-hand menu and click *Firewall*.

| 🔲 openstack      |   | 🗄 Demo 👻                    |                |                      |         | user 👤 🔻 Sign Ou  |  |  |
|------------------|---|-----------------------------|----------------|----------------------|---------|-------------------|--|--|
| Project          | ~ | Firewalls                   |                |                      |         |                   |  |  |
| Compute          | ► | Firewalls Firewall Policies | Firewall Rules |                      |         |                   |  |  |
| Network          | ~ | Einen He                    |                |                      |         |                   |  |  |
| Network Topology |   | FireWalls                   |                |                      |         | + Create Firewall |  |  |
|                  |   | Name                        | Policy         | Status               | Actions |                   |  |  |
| Networks         |   |                             |                | No items to display. |         |                   |  |  |
| Routers          |   | Displaying 0 items          |                |                      |         |                   |  |  |
| Firewalls        |   |                             |                |                      |         |                   |  |  |
| VPN              |   |                             |                |                      |         |                   |  |  |
| Object Store     | • |                             |                |                      |         |                   |  |  |
| Orchestration    | • |                             |                |                      |         |                   |  |  |
| Identity         | ► |                             |                |                      |         |                   |  |  |

- 2. Create a **Policy.** 
  - a. Enter *Firewall Policies* tab and click *Add Policy* button (see the screenshot above).

| 🔲 openstack      |   | 🗐 Demo 👻           |                     |                   | user 👤 🔻 Sig |
|------------------|---|--------------------|---------------------|-------------------|--------------|
| Project          | Ŧ | Firewalls          |                     |                   |              |
| Compute          | × | Firewalls          | Policies Firewall R | Rules             |              |
| Network 👻        |   |                    |                     |                   |              |
| Network Topology |   | Policies           |                     |                   | Add Policy   |
|                  |   | Name               | Rules               | Audited           | Actions      |
| Networks         |   |                    | No                  | items to display. |              |
| Routers          |   | Displaying 0 items |                     |                   |              |
| Firewalls        |   |                    |                     |                   |              |

- 3. In *Add Policy* window, we should fill in policy name and description of this policy in the *Name* and *Description* fields. Also, here we can set *Shared* and *Audited* flags:
  - Shared allow to share your policy with all other Projects.
  - *Audited* indicate whether the particular firewall policy was audited or not by the creator of the firewall policy.

Click Add button to finish.

|    | 🗖 openstack      |   | 🔳 Demo 👻 |                   |                                                                                            |
|----|------------------|---|----------|-------------------|--------------------------------------------------------------------------------------------|
| P  | roject           | Ŧ | Firew    | Add Policy        | ×                                                                                          |
|    | Compute          | ÷ | Firew    |                   |                                                                                            |
|    | Network          | - |          | AddPolicy * Rules |                                                                                            |
|    | Network Topology |   | Pol      | Name *            | Create a firewall policy with an ordered list of firewall rules.                           |
|    | Networks         |   |          | Description       | A name must be given. Firewall rules are added in the<br>order placed under the Rules tab. |
|    | Routers          |   | Displa   |                   |                                                                                            |
|    | Firewalls        |   |          | Audited           |                                                                                            |
|    | VPN              |   |          |                   |                                                                                            |
|    | Object Store     | Þ |          |                   | Cancel Add                                                                                 |
|    | Orchestration    | ÷ |          |                   |                                                                                            |
| Ic | entity           | Þ |          |                   |                                                                                            |

#### 4. Create the **Firewall**.

a. Enter *Firewalls* tab and click *Create Firewall* button. In the current implementation of the FWaaS plugin, we can create only one Firewall per Project and Firewall policy (rules) that is applied for all routers in this Project:

| 🧧 open           | stack     | 🗏 Demo 👻           |                         |                      | user 👤 💌 Sign Out |  |  |
|------------------|-----------|--------------------|-------------------------|----------------------|-------------------|--|--|
| Project          | ~         | Firewalls          |                         |                      |                   |  |  |
| Compute          | Þ         | Firewalls          | Firewall Policies Firew | all Rules            |                   |  |  |
| Network          | Network 👻 |                    |                         |                      |                   |  |  |
| Network Topology | logy      | Firewalls          |                         |                      |                   |  |  |
| Martine          |           | Name               | Policy                  | Status               | Actions           |  |  |
| Networks         |           |                    |                         | No items to display. |                   |  |  |
| Routers          |           | Displaying 0 items | S                       |                      |                   |  |  |
| Firewalls        |           |                    |                         |                      |                   |  |  |

- 5. In *Add Firewall* window we should fill in *Name, Description* fields and choose our policy that was created in step 3.
  - Admin State option provide an ability to set UP or DOWN the Firewall.

|    | 🗖 openstack      |   | 🔳 Demo 👻   |                                                                                                    |   |
|----|------------------|---|------------|----------------------------------------------------------------------------------------------------|---|
| Ρ  | roject           | Ŧ | Firew      | Add Firewall                                                                                                    | × |
|    | Compute          | ÷ | Firew      |                                                                                                    |   |
|    | Network          | - | The second | AddFirewall *                                                                                                    |   |
|    | Network Topology |   | Fire       | Name         Create a firewall based on a policy.           firewall         A policy must be selected. Other fields are optional. |   |
|    | Networks         |   |            | Description                                                                                                    |   |
|    | Routers          |   | Displa     |                                                                                                    |   |
|    | Firewalls        |   |            | Policy *                                                                                                    |   |
|    | VPN              |   |            | Shared                                                                                                    |   |
|    | Object Store     | F |            | Admin State *                                                                                                    |   |
|    | Orchestration    | F |            | UF                                                                                                    |   |
| Id | entity           | × |            | Cancel                                                                                                    | 1 |

**NOTE:** The firewall remains in PENDING\_CREATE state until you create a Networking router and attach an interface to it.

|       | VM_70                |                              | VM_71                |                              | VM_80                |                              | VM_90                |                              |
|-------|----------------------|------------------------------|----------------------|------------------------------|----------------------|------------------------------|----------------------|------------------------------|
|       | Local IP<br>70.0.0.4 | Floating IP<br>172.18.161.77 | Local IP<br>70.0.0.5 | Floating IP<br>172.18.161.80 | Local IP<br>80.0.0.2 | Floating IP<br>172.18.161.78 | Local IP<br>90.0.0.2 | Floating IP<br>172.18.161.79 |
| VM_70 | +                    | -                            | +                    | -                            | -                    | -                            | -                    | -                            |
| VM_71 | +                    | -                            | +                    | -                            | -                    | -                            | -                    | -                            |
| VM_80 | -                    | -                            | -                    | -                            | +                    | -                            | -                    | -                            |
| VM_90 | -                    | -                            | -                    | -                            | -                    | -                            | +                    | -                            |
| My PC | -                    | -                            | -                    | -                            | -                    | -                            | -                    | -                            |

6. Let's test connectivity between our VMs one more time:

**WARNING:** Firewall always adds a **default deny** all rule at the lowest precedence of each policy. Consequently, a firewall policy with no rules blocks all traffic by default.

Create Rule. For the allowing ICMP traffic we need to create a new rule.
 a. Enter *Firewall Rules* tab and press *Add Rule* button:

| 🧾 openstack                  |   | 🔳 Demo 👻 |                                            |          |              |                |                   |                     |        |         | user 👤 🔻     | Sign Out |
|------------------------------|---|----------|--------------------------------------------|----------|--------------|----------------|-------------------|---------------------|--------|---------|--------------|----------|
| Project                      | ~ | Firew    | alls                                       |          |              |                |                   |                     |        |         |              |          |
| Compute                      | ► | Firewa   | Firewalls Firewall Policies Firewall Rules |          |              |                |                   |                     |        |         |              |          |
| Network                      | - |          |                                            |          |              |                |                   |                     |        |         |              |          |
| Network Topology             |   | Ru       | les                                        |          |              |                |                   |                     |        |         | + 4          | dd Rule  |
| Networks                     |   |          | Name                                       | Protocol | Source<br>IP | Source<br>Port | Destination<br>IP | Destination<br>Port | Action | Enabled | ln<br>Policy | Actions  |
| Routers No items to display. |   |          |                                            |          |              |                |                   |                     |        |         |              |          |
| Firewalls                    |   | Displa   | iying 0 item                               | s        |              |                |                   |                     |        |         |              |          |
| 1                            |   |          |                                            |          |              |                |                   |                     |        |         |              |          |

- 8. Here, as usual we should fill in *Name* and *Description* fields. And specify the type of traffic, a couple of flags and action for it:
  - Protocol type of protocol (ICMP or TCP or UDP).
  - Source( Destination) IP Address/Subnet It might be single IP 172.18.161.10 or CIDR like 172.18.161.0/24
  - *Source(Destination) Port / Port Range* It might be a single Port 80 or range like 100:200.
  - Action what to do (ALLOW or DENY) with this type traffic.
  - Shared allow to share your rule with all other Projects.
  - *Enable* provide an ability to turn ON or OFF this rule.

## Add Rule

| AddRule *                     |                                                         |
|-------------------------------|---------------------------------------------------------|
| Name                          | Create a firewall rule.                                 |
| icmp_allow                    | Protocol and action must be specified. Other fields are |
| Description                   | optional.                                               |
| Protocol *                    |                                                         |
| ICMP                          |                                                         |
| Action *                      |                                                         |
| ALLOW                         |                                                         |
| Source IP Address/Subnet      |                                                         |
| Destination IP Address/Subnet |                                                         |
| Source Port/Port Range        |                                                         |
| Destination Port/Port Range   |                                                         |
| Shared                        |                                                         |
| Enabled                       |                                                         |

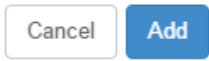

i.

- 9. Add the created rule into our policy.
  - a. Enter Firewall Policies.
  - b. In column for our policy, click drop-down button and select *Insert Rule*.

| 🔲 openstack      |      | 🗄 Demo 👻                         |             |         | user 👤 👻 Sign O |
|------------------|------|----------------------------------|-------------|---------|-----------------|
| Project          | ~    | Firewalls                        |             |         |                 |
| Compute          | Þ    | Firewalls Firewall Policies Fire | ewall Rules |         |                 |
| Network          | *    | Policies                         |             |         | Add Boliev      |
| Network Topology |      | Name                             | Pulse       | Audited | Autors          |
| Networks         |      | <ul> <li>policy</li> </ul>       | Rules       | False   | Edit Policy     |
| Routers          |      | Displaying 1 item                |             |         | Insert Rule     |
| Firewalls        |      |                                  |             |         | Remove Rule     |
| VPN              |      |                                  |             |         |                 |
| Object Store     | •    |                                  |             |         |                 |
| Orchestration    | ) -> |                                  |             |         |                 |
| Identity         | •    |                                  |             |         |                 |

10. In *Insert Rule to Policy* window, we can choose the necessary rule and specify the order of applying the rules. It's important that the rules are setup in proper order. The first rule that matches the type of traffic will be used.

| 🔲 openstack      |   | 🔳 Demo 👻 |                       |                                                                                                    | user 💵 💌 Sign Out            |
|------------------|---|----------|-----------------------|----------------------------------------------------------------------------------------------------|------------------------------|
| roject           | • | Firew    | Insert Rule to Policy | ×                                                                                                    |                              |
| Compute          | ÷ | Firew    |                       |                                                                                                    |                              |
| Network          | • | Pol      | Insert Rule *         | Description:                                                                                                    | Add Dallar                   |
| Network Topology |   |          | Before                | Choose the rule you want to insert. Specify either the rule<br>you want to insert immediately before, or the rule to insert | Add Folicy & Delete Folicles |
| Networks         |   |          | •                     | immediately after. If both are specified, the prior takes<br>precedence.                                                    | Actions                      |
| Routers          |   | Displa   | After                 |                                                                                                    |                              |
| Firewalls        |   |          | •                     |                                                                                                    |                              |
| VPN              |   |          |                       | Cancel Save Changes                                                                                                    |                              |
| Object Store     | Þ |          |                       |                                                                                                    |                              |
| Orchestration    | Þ |          |                       |                                                                                                    |                              |
| dentity          | Þ |          |                       |                                                                                                    |                              |

11. And let's test connectivity again:

|       | VM_70                |                              | VM_71                     |                              | VM_80                |                              | VM_90                |                              |
|-------|----------------------|------------------------------|---------------------------|------------------------------|----------------------|------------------------------|----------------------|------------------------------|
|       | Local IP<br>70.0.0.4 | Floating IP<br>172.18.161.77 | Local IP<br><b>70.0.5</b> | Floating IP<br>172.18.161.80 | Local IP<br>80.0.0.2 | Floating IP<br>172.18.161.78 | Local IP<br>90.0.0.2 | Floating IP<br>172.18.161.79 |
| VM_70 | +                    | +                            | +                         | +                            | +                    | +                            | -                    | +                            |
| VM_71 | +                    | +                            | +                         | +                            | +                    | +                            | -                    | +                            |
| VM_80 | +                    | +                            | +                         | +                            | +                    | +                            | -                    | +                            |
| VM_90 | -                    | +                            | -                         | +                            | -                    | +                            | +                    | +                            |
| My PC | -                    | +                            | -                         | +                            | -                    | +                            | -                    | +                            |

The situation is the same that we have without a Firewall, but only for the ICMP traffic while for the other types of packets it remained the same as at the beginning.1

# Appendix

| #  | Title of resource              | Link on resource |
|----|--------------------------------|------------------|
| 1. | Firewall-as-a-Service Overview | Link             |